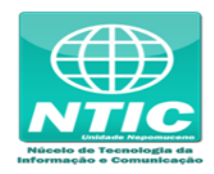

## Configurar o Equipamento (Windows 7, 8 e 10)

1. Clicar no botão iniciar do Windows e digitar "Central de Rede e Compartilhamento", entrar na central:

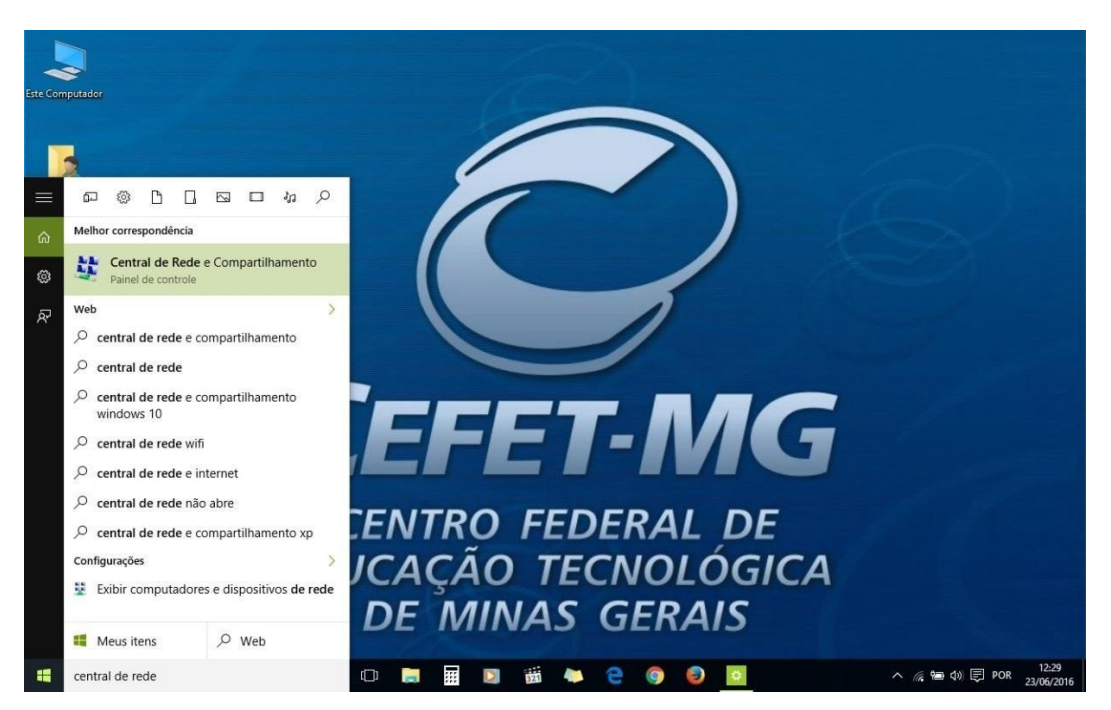

2. Clicar em "Configurar uma nova conexão ou rede":

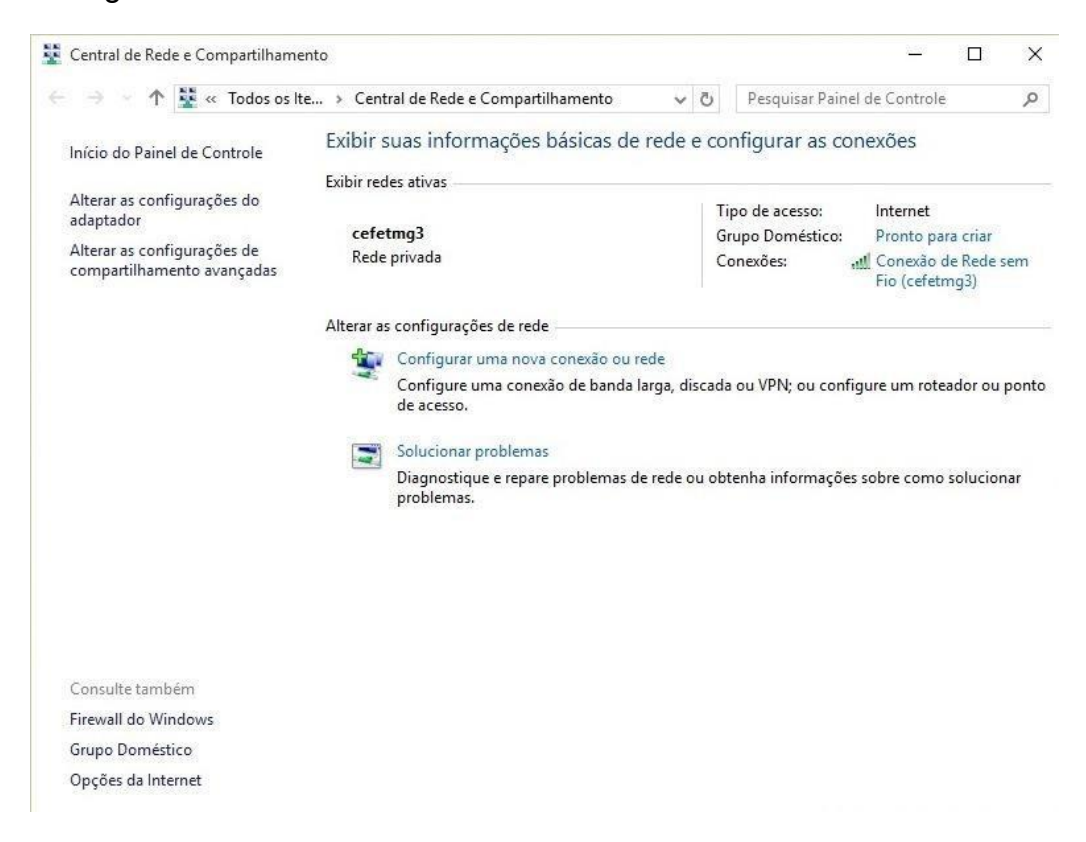

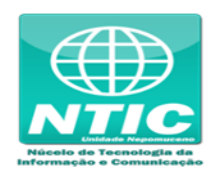

3. Clicar em "Conectar-se manualmente a uma rede sem fio", clicar em "Avançar":

|          | Conectar-se à Internet<br>Configure uma conexão de banda larga ou discada com a Internet.                |
|----------|----------------------------------------------------------------------------------------------------|
| <u>*</u> | Configurar uma nova rede<br>Configure um novo roteador ou ponto de acesso.                               |
|          | Conectar-se manualmente a uma rede sem fio<br>Conecte a uma rede oculta ou crie um novo perfil sem fio,  |
| Do       | <b>Conectar a um local de trabalho</b><br>Configurar uma conexão discada ou VPN com o local de trabalho. |

- 4. Preencher o "Nome da rede"
  - D Para aluno: cefetmg\_aluno
  - D Para funcionário: cefetmg

Preencher as outras opções conforme a figura abaixo e clicar em "Avançar":

| bigite us informaço   | es du reue sent no qu         | e deseja de    | leionai           |   |
|-----------------------|-------------------------------|----------------|-------------------|---|
| Nome da rede:         |                               |                |                   |   |
| Tipo de segurança:    | WPA2-Enterprise               | ~              |                   |   |
| Tipo de criptografia: | AES                           | ~              |                   |   |
| Chave de Segurança:   |                               |                | Ocultar caractere | 5 |
| 🗹 Iniciar esta conexã | o automaticamente             |                |                   |   |
| Conectar mesmo o      | que a rede não esteja difundi | indo           |                   |   |
| Aviso: com esta o     | pção, a privacidade do comp   | outador podera | á estar em risco. |   |

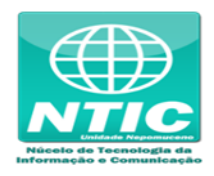

5. Clicar em "Alterar configurações de conexão":

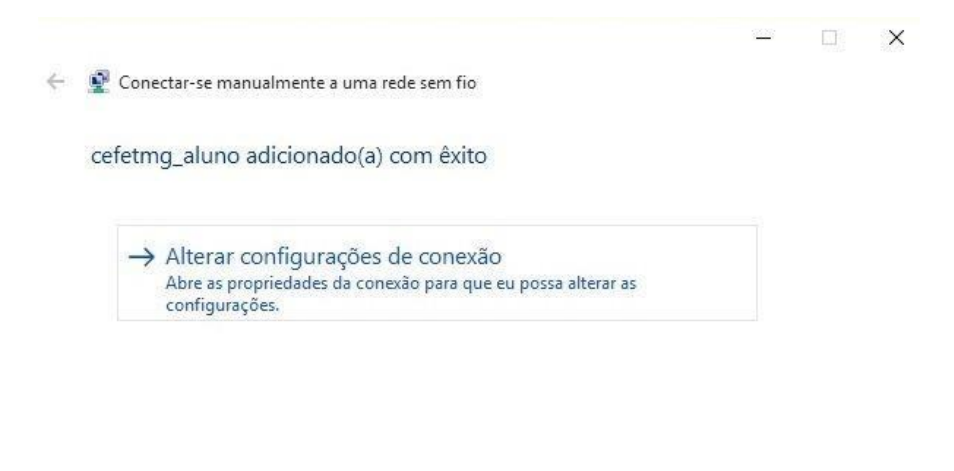

Fechar

6. Configurar as opções conforme figura abaixo e clicar na aba "Segurança:

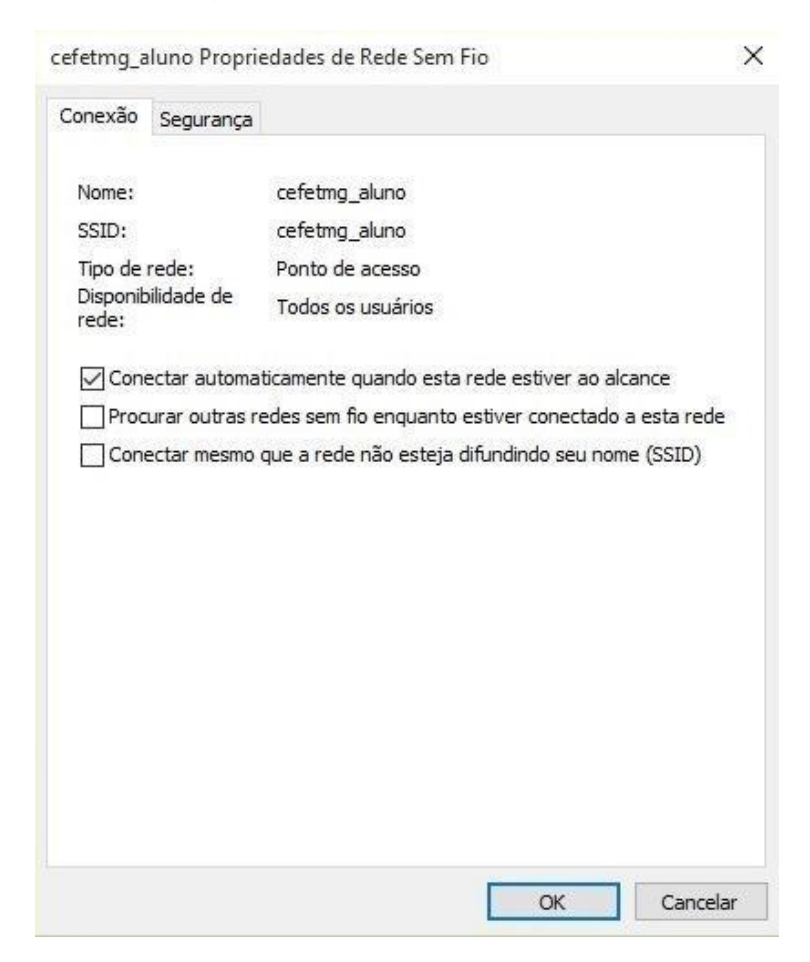

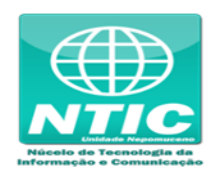

7. Configurar as opções conforme figura abaixo e clicar em "Configurações":

| Conexão Segurança                                                                     |                                                                  |            |
|---------------------------------------------------------------------------------------|------------------------------------------------------------------|------------|
| Tipo de segurança:                                                                    | WPA2-Enterprise                                                  | ~          |
| Tipo de criptografia:                                                                 | AES                                                              | ~          |
|                                                                                       |                                                                  |            |
| Microsoft: EAP proteg                                                                 | ido (PEAP)   Configuração                                        | ões 🛛      |
| Microsoft: EAP proteg                                                                 | jido (PEAP) V Configuraçã<br>edenciais para esta conexão<br>gon  | ŏes 🛛      |
| Microsoft: EAP proteg<br>Lembrar minhas cre<br>sempre que fizer lo                    | jido (PEAP) V Configuraçã<br>edenciais para esta conexão<br>igon | ŏes 🛛      |
| Microsoft: EAP proteg<br>Lembrar minhas cre<br>sempre que fizer lo<br>Configurações a | jido (PEAP) V Configuraçã<br>edenciais para esta conexão<br>gon  | šes        |
| Microsoft: EAP proteg<br>Lembrar minhas cre<br>sempre que fizer lo<br>Configurações a | jido (PEAP) V Configuraçã<br>edenciais para esta conexão<br>gon  | <u>šes</u> |

8. Configurar as opções conforme figura abaixo e clicar em "Configurar...":

| ropriedades EAP Protegida   | as                      |                |                |
|-----------------------------|-------------------------|----------------|----------------|
| o conectar:                 |                         |                |                |
| Verificar a identidade do   | servidor validando o    | certificado    |                |
| Conectar a estes servic     | dores (exemplos: srv:   | 1;srv2;.*\.srv | 3\.com):       |
| Autoridades de certificação | o raiz confiáveis:      |                |                |
| AddTrust External CA        | Root                    |                | ^              |
| Autoridade Certificado      | ra Raiz Brasileira v2   |                |                |
| Baltimore CyberTrust F      | Root                    |                |                |
| DigiCast Acquired TD Pa     | Certification Authority | /              |                |
| DigiCert Assured ID Rd      | A DOLCA                 |                |                |
|                             | n<br>ne EV Root CA      |                |                |
|                             | E LV KOULCA             |                | , <sup>*</sup> |
|                             | 2                       |                |                |
| Notificações antes da conex | xão:                    |                |                |
| Informar o usuário se a ide | entidade do servidor r  | não puder ser  | ver $\sim$     |
|                             |                         |                |                |
| elecionar Método de Autenti | icação:                 |                |                |
| Senha segura (EAP-MSCHAP    | v2)                     | ~ Co           | nfigurar       |
| Ativar Peropeyão Pápida     |                         |                |                |
| Desconectar se o servidor   | r não tiver TI V com cr | votobiodioa    |                |
| Habilitar Privacidade de    |                         | yptoblinding   |                |
| Identidade                  |                         |                |                |
|                             |                         |                |                |
|                             |                         |                |                |
|                             |                         |                | -              |
|                             |                         | OK             | Cancelar       |

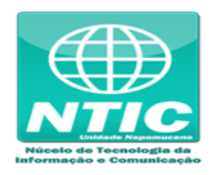

9. Configurar as opções conforme figura abaixo e clicar em "Ok":

| Propriedades (        | de EAP MSC                 | CHAPv2                                     | ×         |
|-----------------------|----------------------------|--------------------------------------------|-----------|
| Ao se conectar        |                            |                                            |           |
| Usar auto<br>logon do | omaticamente<br>Windows (e | e meu nome e senha<br>o domínio, se houver | de<br>r). |
|                       |                            |                                            |           |
|                       | ОК                         | Cancelar                                   |           |

10. Clicar em "Ok" de novo e depois em "Configurações avançadas":

| Conexao Seguranya       |                      |                       |   |
|-------------------------|----------------------|-----------------------|---|
| Tipo de segurança:      | WPA2-Enterprise      |                       | - |
| Tipo de criptografia:   | AES                  | ×                     | - |
|                         | accinacação ac reacr |                       | - |
| Microsoft: EAP protegid | lo (PEAP) ~          | Configurações         |   |
| Microsoft: EAP protegid | lo (PEAP) <u> </u>   | Configurações<br>exão |   |
| Microsoft: EAP protegid | lo (PEAP) v          | Configurações         |   |

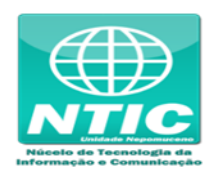

11. Configurar as opções conforme figura abaixo e e clicar em "Salvar credenciais":

| Autenticação de usuário                                            | <ul> <li>Salvar cred</li> </ul> | denciais |
|--------------------------------------------------------------------|---------------------------------|----------|
| Excluir credenciais para todos o                                   | s usuários                      |          |
| 🗌 Habilitar logon único para esta rede                             |                                 |          |
| Executar imediatamente antes o                                     | do logon de usuá                | rio      |
| 🔵 Executar imediatamente após o                                    | logon de usuário                | 1        |
| Atraso máximo (segundos):                                          | 10                              | +        |
| Permitir que caixas de diálogo a<br>exibidas durante o logon único | dicionais sejam                 |          |
| Esta rede usa LANs separadas<br>autenticação de máquina e de u     | virtuais para<br>Isuário        |          |
|                                                                    |                                 |          |
|                                                                    |                                 |          |
|                                                                    |                                 |          |

- 12. Preencher o "Nome de usuário" e "Senha"
  - Para aluno:
    - Nome de usuário: CPF
    - Senha: senha cadastrada na Identificação Única (<u>https://iu.cefetmg.br</u>)

## • Para funcionário:

- Nome de usuário: é o começo do e-mail antigo (Exemplo: nome\_div)
- Senha: é a mesma senha do email antigo

| Salvar cre                                    | denciais                                                                                            |        |
|-----------------------------------------------|----------------------------------------------------------------------------------------------------|--------|
| Salvando as s<br>quando você<br>atualizações) | uas credenciais, o computador poderá se conectar<br>não estiver conectado (por exemplo, para baixar | à rede |
| Q                                             | Nome de usuário                                                                                     |        |
| $\square \cap$                                | Senha                                                                                               |        |

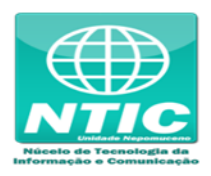

## <u>ATENÇÃO</u>

Se ainda não estiver funcionando pode ser que a rede "cefetmg" ou "cefetmg\_aluno" já exista mas esteja com a configuração errada, siga os passos abaixo para excluir a rede:

- Clicar no botão "Iniciar do Windows", pesquise por "cmd", clique com o botão direito do mouse e depois em 'Executar como administrador", digite estes comandos:
  - netsh
  - wlan
  - show profiles
  - delete profile name=cefetmg\_aluno (se for aluno)
  - delete profile name=cefetmg (se for funcionário)
- Refazer os passos de 1 a 13 para reconfigurar.